#### Logging in and out

Modified on: Mon, 8 Aug, 2022 at 11:12 AM

### Logging in for the first time

Browse to <u>https://www.go4schools.com/ (https://www.go4schools.com/)</u> and from the Login menu choose Schools login:

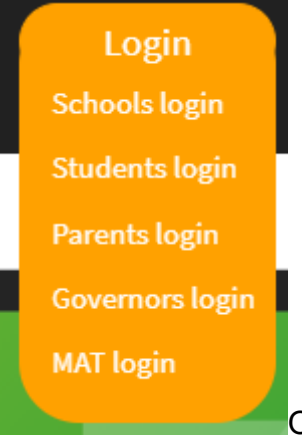

On the login page, click the link **First-time User?** which will open up a popup

screen that you can put your school email address in the **Email address:** field, and click **New** password:

### Welcome!

| This is the GO 4 Schools login page<br>for School Staff<br>In order to login, you will need to use your<br>school email address.<br>If you don't have a password yet, or have<br>forgotten your password, you can request a<br>password reset email using the First-time User?<br>and Forgotten your Password? links. | Email address: Password: Remember my email address Sign in |           |
|----------------------------------------------------------------------------------------------------|------------------------------------------------------------|-----------|
| If you are having problems logging on,<br>please contact your school.                                                                                                    | First-time User?<br>Forgotten your Password?               |           |
| First-time User?<br>If you haven't logged on to GO 4 Schools befor<br>password" button.<br>Email address:                                                                                                    | re, type your email address and click the "new             |           |
| New password                                                                                                    | Cancel                                                     | Check you |

school email where you should find a link to set a password. Your password must conform to the following requirements:

- Be at least 8 characters long
- · Have not been previously used on GO 4 Schools
- Contain the following:

- At least 1 uppercase character (from A Z)
- At least 1 lowercase character (from a-z)
- At least 1 numerical character (from 0-9)
- At least 1 special character (from @ # \$ , % ^ & \*)

## Logging in again

From now on, you can log in by entering your email address and password in the login fields on the **Schools login** page.

# Automagic login (single sign on)

If your school has installed the **automagic login** tool, you can log in from school without having to enter your email address as password. Instead, you simply run a program from your computer's Start Menu or from your desktop and a browser window will be opened with you already logged in to GO 4 Schools.

# Logging out

By clicking your user name in the top right of the site, you'll get a link to **Logout**, which will log you out of the site completely.

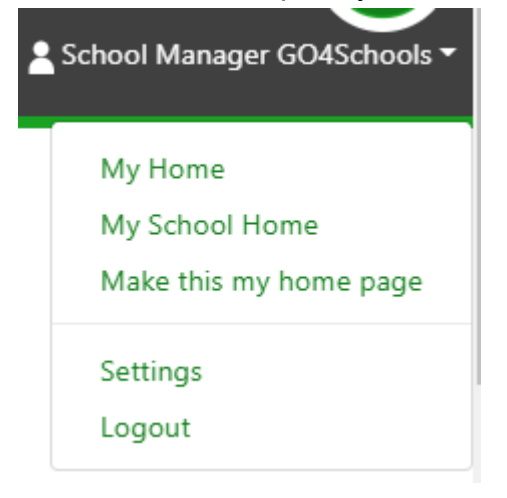

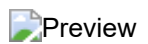